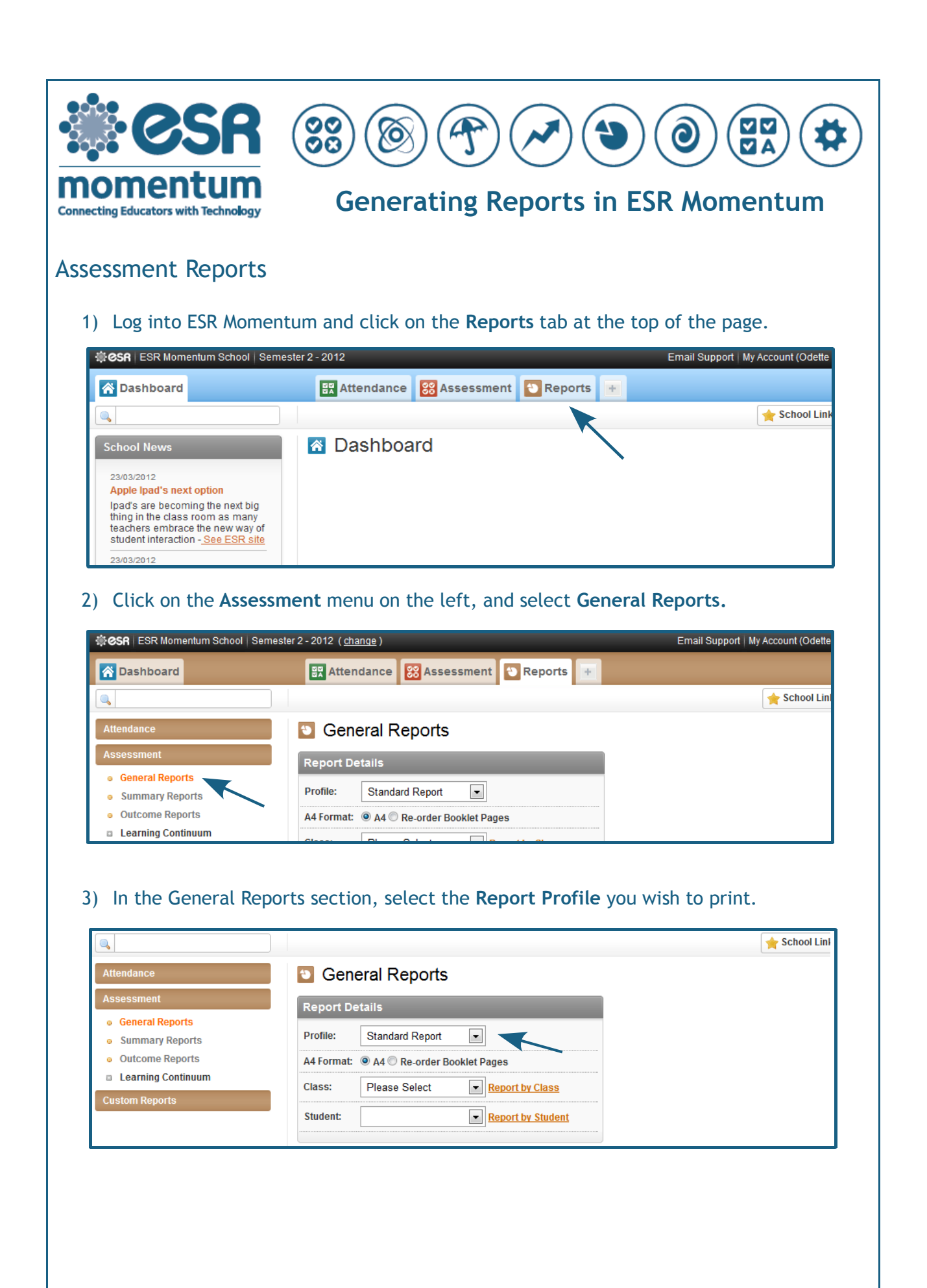

|                                            |                               |                             |                          |                          |            |             | ★ School Linł |
|--------------------------------------------|-------------------------------|-----------------------------|--------------------------|--------------------------|------------|-------------|---------------|
| Attendance                                 | )                             | 🖸 🖸 Gene                    | ral Reports              |                          |            |             |               |
| Assessmer                                  | nt                            | Report Det                  | tails                    |                          |            |             |               |
| <ul> <li>General</li> <li>Summa</li> </ul> | I Reports<br>ary Reports      | Profile:                    | Standard Report          | •                        |            |             |               |
| <ul> <li>Outcom</li> </ul>                 | ne Reports                    | A4 Format:                  | ◉ A4 © Re-order Boo      | klet Pages               |            |             |               |
|                                            | ng Continuum                  | Class:                      | Please Select            | Report by Class          |            |             |               |
| Custom Rej                                 | ports                         | Student:                    |                          | <u>Report by Student</u> |            |             |               |
| drop                                       | down box a                    | nd press Rep                | port by Stuc             | lent.                    |            |             | ★ School Link |
| Attendance<br>Assessmen                    | nt                            | Gene                        | ral Reports              |                          |            |             |               |
| <ul> <li>General</li> </ul>                | Reports                       | Report Det                  |                          |                          |            |             |               |
| <ul> <li>Summar</li> <li>Outcom</li> </ul> | ry Reports                    | Profile:                    | Standard Report          |                          |            |             |               |
| <ul> <li>Learning</li> </ul>               | g Continuum                   | A4 Format:                  | A4 CRE-order Boo         | Report to Close          |            |             |               |
| Custom Rep                                 | ports                         | Class:                      | ND                       | Keport by Class          |            |             |               |
|                                            |                               | Churdente                   |                          |                          |            |             |               |
| ) A PDI<br>can b                           | F report will<br>be viewed or | be download<br>printed at a | ded. You ca<br>any time. | n save it to a           | location o | n your comp | uter so it    |
| 5) A PDI<br>can b                          | F report will<br>be viewed or | be download<br>printed at a | ded. You ca              | n save it to a           | location o | n your comp | outer so it   |